Handschriftliche Anträge können nicht bearbeitet werden. Füllen Sie den Antrag vollständig <u>am PC</u> aus und unterschreiben Sie **persönlich**.

| Name, Vorname                                                                   |                |
|---------------------------------------------------------------------------------|----------------|
| Matrikelnummer                                                                  |                |
| E-Mail-Adresse                                                                  |                |
| (@students.uni-marburg.de)                                                      |                |
| Ihr Studiengang und                                                             |                |
| Prüfungsordnungsversion                                                         |                |
| (Die Zahl der Version steht unten in Klammern<br>auf Ihrem Studierendenausweis) |                |
| Semester                                                                        | SoSe 20/ WS 20 |
| Name des Moduls                                                                 |                |
| Prüfungsnummer(n)                                                               |                |
| (siehe Modulkonkordanz*)                                                        |                |
| PFLICHTANGABE !                                                                 |                |
| Prüferin/Prüfer                                                                 |                |
| Veranstaltungsnummer                                                            |                |
| (LV-10)                                                                         |                |
| Veranstaltungstitel                                                             |                |
| Konnten Sie sich auf MARVIN für die                                             | 🗖 ja           |
| genannte LV anmelden?                                                           |                |
| Datum, Unterschrift Antragsteller/-in                                           |                |

## Hinweise:

- 1. Eine erfolgreiche Veranstaltungsanmeldung auf Marvin begründet nicht automatisch ein Recht auf Prüfungsanmeldung.
- 3. Falls Ihnen Teilnahmevoraussetzungen fehlen, die Sie bereits erbracht haben, legen Sie einen Nachweis in Kopie bei.
- 4. Wenn Sie für die Prüfung angemeldet werden können, wird das Prüfungsbüro des FB10 die Anmeldung für Sie vornehmen. Ihre Note/Leistung wird dann nach erfolgter Prüfung digital erfasst und kann vom Prüfungsbüro Ihres Fachbereiches eingesehen werden.
- 5. Es wird kein Papierschein ausgestellt.

## Antrag auf Prüfungsanmeldung bei technischen Problemen

Reichen Sie das vollständig ausgefüllte und **per Hand unterschriebene** Formular ein im Geschäftszimmer des FG Vergleichende Sprachwissenschaft und Keltologie, entweder postalisch:

Vergleichende Sprachwissenschaft Wilhelm-Röpke-Straße 6e 35032 Marburg

oder als Scan an folgende Adressen (beide!):

vergspra@staff.uni-marburg.de theresa.roth@staff.uni-marburg.de

| NUR VOM SEKRETARIAT AUSZUFÜLLEN:                                             |                                               |  |
|------------------------------------------------------------------------------|-----------------------------------------------|--|
| Die angegebene Prüfungsnummer ist Teil des Curriculums der/des Studierenden: |                                               |  |
|                                                                              |                                               |  |
| ☐ ja<br>(Antrag weiter an Prüfungsbüro FB10)                                 | ☐ nein<br>(Weiteres Vorgehen siehe Hinweis 2) |  |
|                                                                              |                                               |  |
|                                                                              |                                               |  |
| Datum, Stempel, Unterschrift                                                 |                                               |  |

\*Modulkonkordanz: Liste der Prüfungsnummern Ihres Studienganges (bzw. des exportierenden Studienganges), zu finden auf der Seite des Prüfungsamtes FB10: <u>www.uni-marburg.de/fb10/pruefamt</u>  $\rightarrow$  Bachelorstudiengänge  $\rightarrow$  Ihr Studiengang <u>www.uni-marburg.de/fb10/pruefamt</u>  $\rightarrow$  Masterstudiengänge  $\rightarrow$  Ihr Studiengang